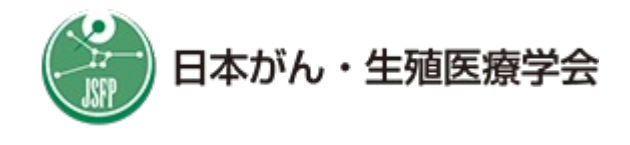

## <u>スマートフォンの機種変更時に "FSリンク" を引継ぐ手順</u>

## 手順①:新しいスマートフォンにアプリをインストールしてくださ

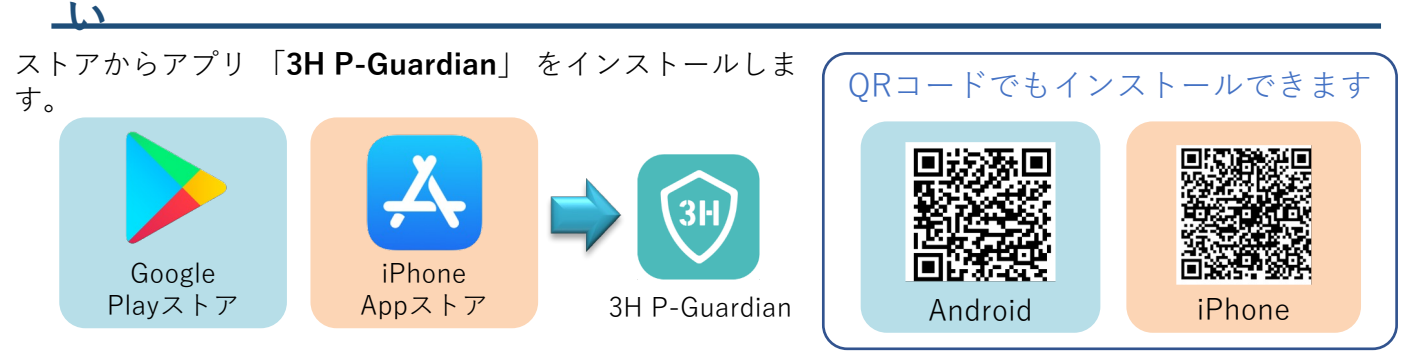

## 手順②:アプリを起動して、以下のように操作します

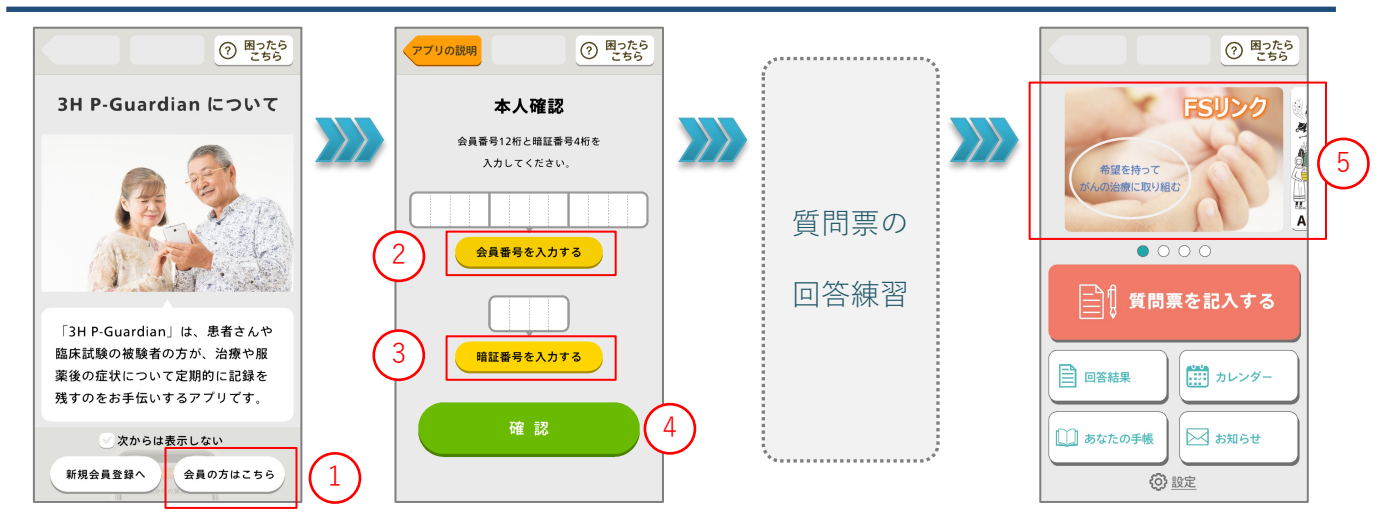

① 「会員の方はこちら」 をタップ

- ②③ 黄色いボタンをタップして、前のスマートフォンで使っていた 会員番号 と 暗証番号 を入力
- ④「確認」をタップすると、質問票の回答練習が始まりますので、アニメーションが指している通りに操作
- ⑤ ホーム画面の上部に、このような <u>写真(バナー)が表示</u> されていたら引継ぎ完了です

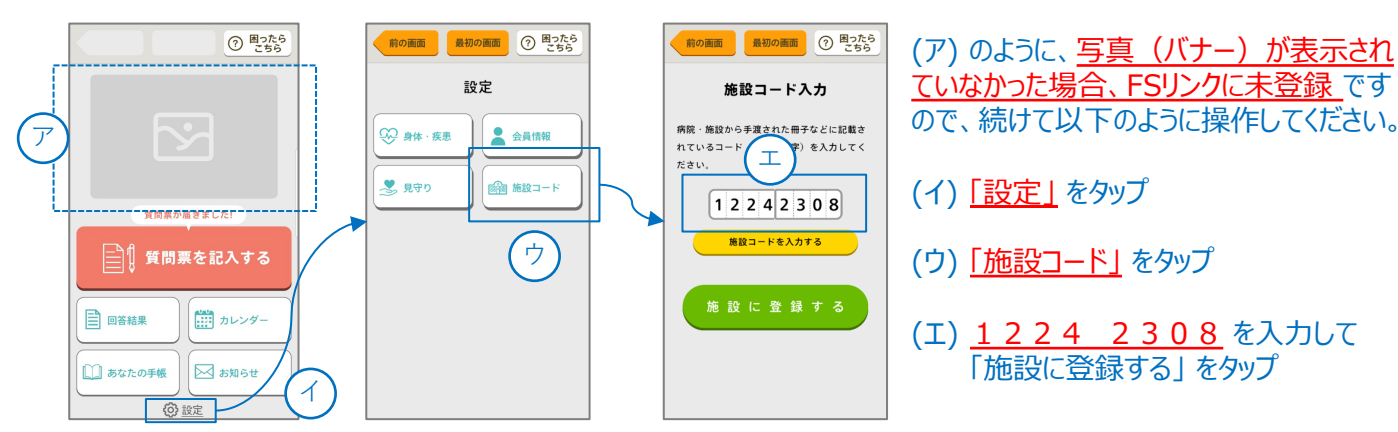